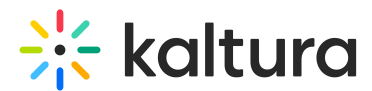

# Media Share Link - User Guide

Last Modified on 01/10/2025 1:42 pm IST

28 This article is designated for all users.

## About

Welcome to the guide on using the Media Share Link feature! Whether your video portal has the Theming design system enabled or not, this feature lets you share media quickly and securely by generating a unique, time-limited link. It's a great way to share content while keeping control over accessibility and expiration settings.

With the Media Share Link, users can:

- Share content anonymously while limiting interactivity (for example, no likes or comments).
- Set expiration dates for links to ensure time-sensitive sharing.
- Generate links or QR codes for easy sharing, depending on your administrator's configuration.

Please note, some features, such as link expiration settings or the ability to customize the shared page's design, depend on your administrator's setup.

○ This guide is for both Theming and non-Theming users.

For technical support, contact Kaltura Customer Care. For all other inquiries, reach out to your Customer Success Manager.

## **Theming users**

1. Log into your video portal. If you need help, follow the instructions in our article Log into your video portal.

The video portal homepage displays.

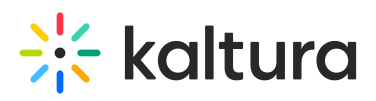

| Home OL | r Categories Our Products v Resources Multimedia Library | Contact us |         | esources v + Create Q Search | L EN ~ ←I |
|---------|----------------------------------------------------------|------------|---------|------------------------------|-----------|
| 1       |                                                          | 6          | and the |                              |           |
| 1       | 500                                                      | P          | R       |                              |           |
|         |                                                          |            |         |                              |           |
|         |                                                          |            | ALLE    |                              |           |
|         | Welcome Video                                            |            |         |                              |           |
|         | Watch Now                                                |            |         | Pause Preview                |           |
|         | Most popular videos                                      |            |         | See All                      |           |
|         |                                                          |            |         | See All                      |           |

2. From the user menu, select **My Media**.

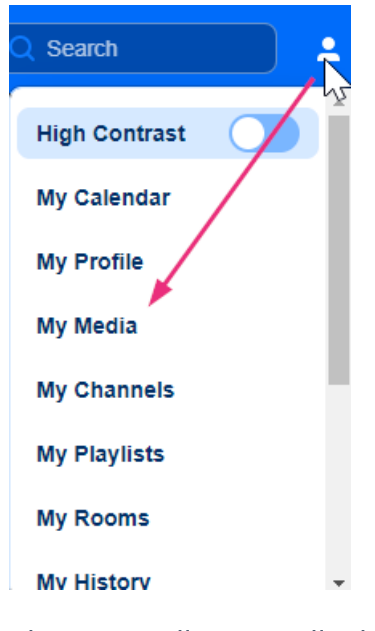

The My Media page displays.

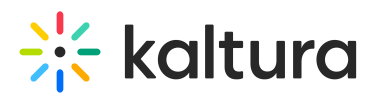

| Home Our Categories Our Products - Resources         | Multimedia Library Contact us Resource                                                                                                    | es 🗸 🕂 Create 🔍 Sea        | rch 💄 EN 🗸 🗧 |
|------------------------------------------------------|----------------------------------------------------------------------------------------------------|----------------------------|--------------|
| My Media<br>Q Search My-Media                        | 163 Results found                                                                                                    |                            |              |
| Clear all filters Sort By   Media Type               | Unlocking the Power of Al for Enterprise Growth Wednesday, October 23, 2024. 400 PM - 5 00 PM IDT (chroaned) Join us for an exclusive session on how artificial intelligence is transforming the way enterprises operate a Webcast • Owner, Group Co-Editor       | nd grow. In thi<br>Explore |              |
| Publish Status ~<br>Webcasts ~<br>Scheduling ~       | Harnessing Al for Business Growth: Trends and Strategies Tuesday, October 15, 2024, 2:15 PM - 3:15 PM IDT (Creater) In this session, well explore how anticidual intelligence is transforming the business landscape. From autom Webcast + Owner, Group Co-Editor | ating process<br>Explore   |              |
| Dwnership v<br>Captions v<br>Duration v              | How to edit hotspots<br>How each<br>How many how how how how how how how how how how                                                                                                    | Explore                    |              |
| Creation Date •<br>Last Update Date •<br>Free Text • | New south media stitching - KAF test<br>VOD • Owner • 1 Play                                                                                                    | :                          |              |

3. Click on the thumbnail of the desired media.

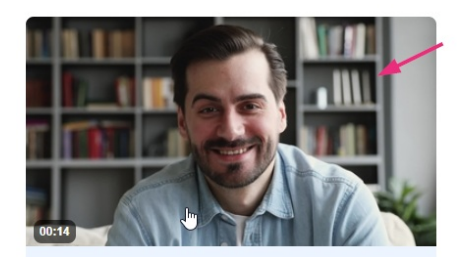

The media page displays.

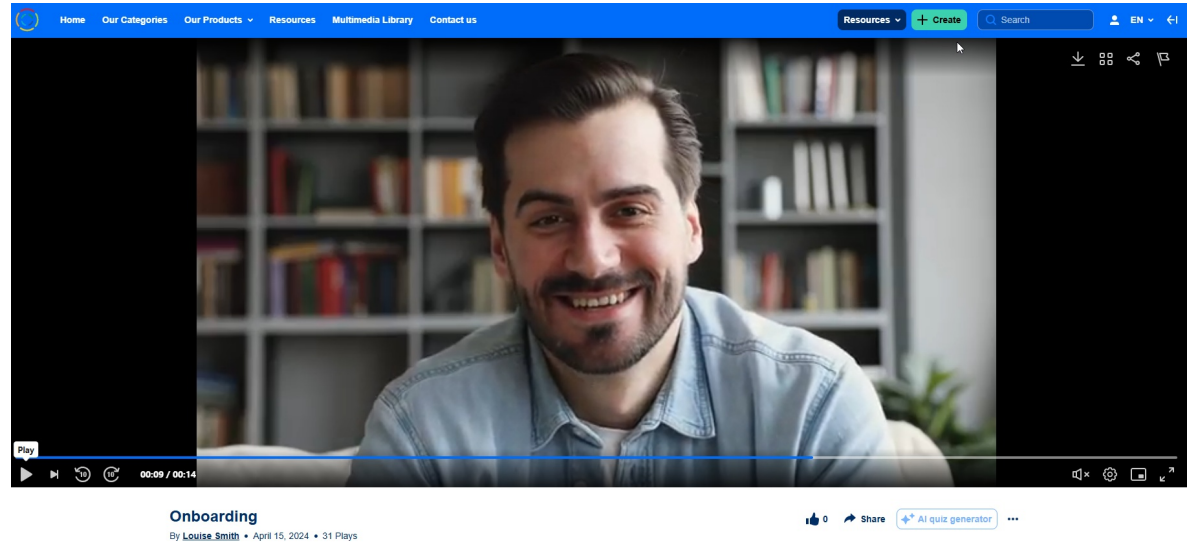

Video tutorials Subscribe

4. Click the **three dots** under the player to open the menu.

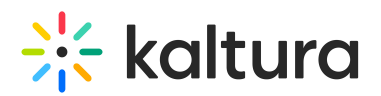

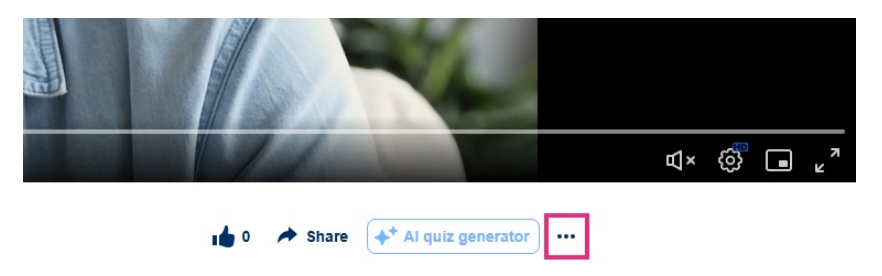

5. Select Public Expiry Link.

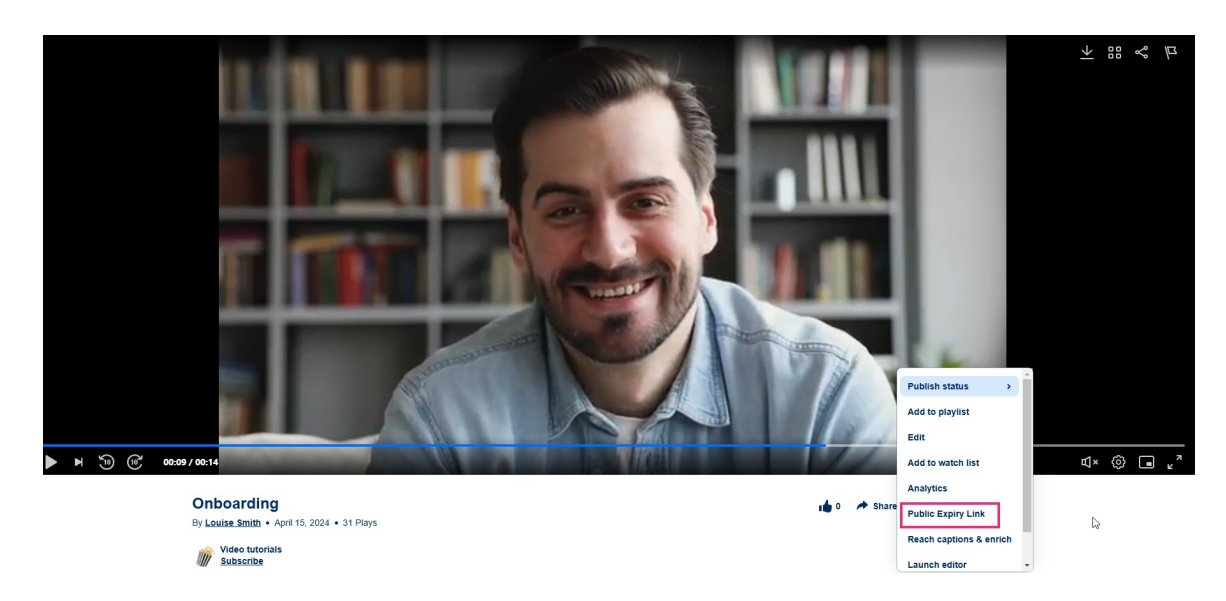

### The **Public Expiry Link** window displays.

| Home Our Categories Our Products - Resources Multimedia Librar                                                  |                                                                 | Resources 🗸 🕂 Create 🔍 Scarch 🙎 EN 🗸 🗧 |
|----------------------------------------------------------------------------------------------------|-----------------------------------------------------------------|----------------------------------------|
|                                                                                                    |                                                                 | →<br>→ :: < P                          |
|                                                                                                    | Public Expiry Link                                              | ^                                      |
| St                                                                                                    | rt time End time                                                |                                        |
|                                                                                                    | 19/12/2024     04:45 PM     →     1     20/12/2024     04:45 PM |                                        |
| nit and the second second second second second second second second second second second second second second s | ne zone                                                         |                                        |
|                                                                                                    | JTC +0:00) GMT (GMT)                                            | •                                      |
| Pa                                                                                                    | ge elements                                                     |                                        |
| s                                                                                                    | elect elements                                                  | •                                      |
| a de la constante de la constante de la constante de la constante de la constante de la constante de la constan | enerate Link                                                    |                                        |
|                                                                                                    | No links yet                                                    | Publish status >                       |
|                                                                                                    | sharing your media content effortlessly.                        | Add to playlist                        |
|                                                                                                    |                                                                 | Edit                                   |
| ▶ ▶ <sup>™</sup> <sup>™</sup> 00:09 / 00:14                                                                     |                                                                 | Add to watch list                      |
|                                                                                                    |                                                                 | Analytics                              |
| Onboarding<br>By Louise Smith + Antil 15 2024 + 31 Diave                                                        | 1 <b>6</b> 0                                                    | A Share Public Expiry Link             |
|                                                                                                    |                                                                 | Reach captions & enrich                |
| Subscribe                                                                                                    |                                                                 | Launch editor +                        |

6. Choose the start times and end times for the link.

: If you don't see this option, it might not have been enabled by your administrator.

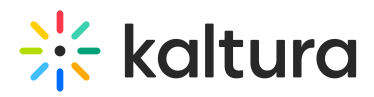

| Start time | •                                                          |                                                                                                    |                                                                                                    |                                                                                                    |                                                                                                    |                                                                                                    | End time                                                                                                    |
|------------|------------------------------------------------------------|----------------------------------------------------------------------------------------------------|----------------------------------------------------------------------------------------------------|----------------------------------------------------------------------------------------------------|----------------------------------------------------------------------------------------------------|----------------------------------------------------------------------------------------------------|----------------------------------------------------------------------------------------------------|
| 19/        | 12/202                                                     | 24                                                                                                    |                                                                                                    | 0                                                                                                    | 04:45 F                                                                                                    | РМ                                                                                                    | → 20/12/2024 (\$ 04:45 PM                                                                                                    |
| Dece       | mber                                                       | 2024                                                                                                    | •                                                                                                    |                                                                                                    | <                                                                                                    | >                                                                                                    |                                                                                                    |
| S          | М                                                          | т                                                                                                    | W                                                                                                    | т                                                                                                    | F                                                                                                    | s                                                                                                    | ·                                                                                                    |
| 1          | 2                                                          | 3                                                                                                    | 4                                                                                                    | 5                                                                                                    | 6                                                                                                    | 7                                                                                                    |                                                                                                    |
| 8          | 9                                                          | 10                                                                                                    | 11                                                                                                    | 12                                                                                                    | 13                                                                                                    | 14                                                                                                    | ·                                                                                                    |
| 15         | 16                                                         | 17                                                                                                    | 18                                                                                                    | 19                                                                                                    | 20                                                                                                    | 21                                                                                                    |                                                                                                    |
| 22         | 23                                                         | 24                                                                                                    | 25                                                                                                    | 26                                                                                                    | 27                                                                                                    | 28                                                                                                    | linke vet                                                                                                    |
| 29         | 30                                                         | 31                                                                                                    |                                                                                                    |                                                                                                    |                                                                                                    |                                                                                                    | at the moment. Create a new link to start<br>nedia content effortlessly.                                                                                                    |
|            | Start time<br>19/<br>Dece<br>S<br>1<br>8<br>15<br>22<br>29 | Start time         19/12/202         December         S       M         1       2         8       9         15       16         22       23         29       30 | Start time         19/12/2024         December 2024         S       M         T       2         1       2         8       9         15       16         15       16         22       23       24         29       30       31 | Start time         19/12/2024         December 2024         S       M         T       W         1       2       3       4         8       9       10       11         15       16       17       18         22       23       24       25         29       30       31 | Start time         19/12/2024       Image: Colspan="3">Image: Colspan="3">Image: Colspan="3" Image: Colspan="3" Image: Colspa | Start time         19/12/2024       Image: Colspan="3">Od:45 F         December 2024       Image: Colspan="3">Image: Colspan="3">Od:445 F         S       M       T       W       T       F         1       2       3       4       5       6         8       9       10       11       12       13         15       16       17       18       19       20         22       23       24       25       26       27         29       30       31       Image: Start time       Image: Start time | Start time         19/12/2024       © 04:45 PM         December 2024           S       M       T       W       T       F       S         S       M       T       W       T       F       S         1       2       3       4       5       6       7         8       9       10       11       12       13       14         15       16       17       18       19       20       21         22       23       24       25       26       27       28         29       30       31       31       31 |

# **Public Expiry Link**

- 7. Select the page elements you want to include when the media is displayed:
- Navigation bar
- Logo picture with text
- Search / Add new / User
- Language logo
- Related media (side bar)
- Details / Custom Data / Share tabs
- Footer

: The available options are configured by your administrator, so some elements (like those shown in the image) may not be available in your instance.

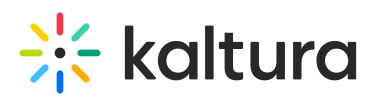

|                            |                                   | × |
|----------------------------|-----------------------------------|---|
|                            | Public Expiry Link                |   |
| Start time                 | End time                          |   |
| 19/12/2024                 | 4:45 PM → 🖬 20/12/2024 🕓 04:45 PM | ) |
| Time zone                  |                                   |   |
| (UTC +0:00) GMT (GMT)      | ~                                 | ) |
| Page elements              |                                   |   |
| Select elements            | · ^                               | ) |
|                            |                                   |   |
| Navigation bar             |                                   |   |
| Logo - picture with text   |                                   |   |
| Search / Add new / User    |                                   |   |
| Language logo              |                                   |   |
| Related media (side bar)   |                                   | _ |
| Details / Custom Data / Sł | hare tabs                         |   |
| Comments                   |                                   |   |
| Footer                     | •                                 | 3 |

8. Click the **Generate Link** button.

| 19/12/2024         04           Time zone         (UTC +0:00) GMT (GMT) | 4:45 PM → 🔁 20/12/2024 🕓 04:45 PM |
|-------------------------------------------------------------------------|-----------------------------------|
| Time zone                                                               |                                   |
| (UTC +0:00) GMT (GMT)                                                   |                                   |
|                                                                         | ~                                 |
| Page elements                                                           |                                   |
| Select elements                                                         | ~                                 |

The link is generated.

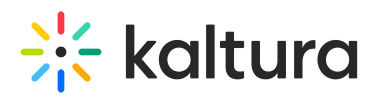

| art time           |                   |                  | End t          | ime        |          |   |
|--------------------|-------------------|------------------|----------------|------------|----------|---|
| 19/12/2024         | $\bigcirc$        | 04:45 PM         | →              | 20/12/2024 | 04:45 PM |   |
| me zone            |                   |                  |                |            |          |   |
| UTC +0:00) GMT     | (GMT)             |                  |                |            |          | ~ |
| age elements       |                   |                  |                |            |          |   |
| Navigation bar, Lo | go - picture with | text, Search / / | Add new / User |            |          |   |
| Generate Link      | Start Time        | End Time         | QR             | Expires In |          |   |
|                    |                   |                  |                |            |          |   |

Now you can save the **QR code** as an image by right-clicking on it and selecting 'Save as Image'. Once saved, the QR code can be opened and scanned to access the shared entry.

×

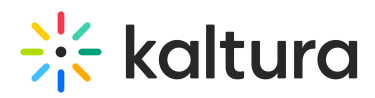

|                            |                                                                     | End                                                                                                    | l time                                                                                                    |                                                                                                    |
|----------------------------|---------------------------------------------------------------------|----------------------------------------------------------------------------------------------------|----------------------------------------------------------------------------------------------------|----------------------------------------------------------------------------------------------------|
|                            | 05:12 PM                                                            | →                                                                                                    | 20/12/2024                                                                                                    | 05:12 PM                                                                                                    |
|                            |                                                                     |                                                                                                    |                                                                                                    |                                                                                                    |
| (GMT)                      |                                                                     |                                                                                                    |                                                                                                    | ~                                                                                                    |
|                            |                                                                     |                                                                                                    |                                                                                                    |                                                                                                    |
|                            |                                                                     |                                                                                                    |                                                                                                    | ~                                                                                                    |
| Start Time                 | End Time                                                            | QR                                                                                                    | Expires In                                                                                                    |                                                                                                    |
| 16:45<br>19/12/2024<br>GMT | 16:45<br>20/12/2024<br>GMT                                          |                                                                                                    | Open image in new tab                                                                                                    | Co to Page                                                                                                    |
| 16:45<br>19/12/2024<br>GMT | 16:45<br>20/12/2024<br>GMT                                          |                                                                                                    | Save image as<br>Copy image<br>Copy image address<br>Search with Google Lens                                                                                                    | to Page                                                                                                    |
|                            |                                                                     |                                                                                                    |                                                                                                    |                                                                                                    |
|                            | (GMT)<br>(GMT)<br>Start Time<br>16:45<br>19/12/2024<br>GMT<br>16:45 | Start Time         End Time           16:45         16:45           19/12/2024         20/12/2024           GMT         GMT           16:45         16:45 | ③ 05:12 PM       →         (GMT)         Start Time       End Time       QR         16:45       16:45       16:45         19/12/2024       20/12/2024       GMT         16:45       16:45       16:45         16:45       16:45       16:45 | ③ 05:12 PM       →       ⊇ 20/12/2024         (GMT)       →       ⊇ 20/12/2024         (GMT)       □       □         16:45       16:45       □         19/12/2024       ⊇ 0/12/2024       □         GMT       □       □         16:45       □       □         GMT       □       □         16:45       □       □         16:45       □       □         0pen image in new tab       □         Save image as       Copy image         16:45       □       □ |

×

You might see a list of links that have previously been generated (as demonstrated in the image below) if your admin has enabled this feature.

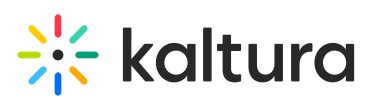

|                           | Publi                  | с ехри у си            | IK                    |                |
|---------------------------|------------------------|------------------------|-----------------------|----------------|
| Start time                |                        | End time               |                       |                |
| 02/02/24                  | () 10:00 am            | → 🖻 02/02              | 2/24                  | () 10:00 a     |
| Time zone                 |                        |                        |                       |                |
| EST (GMT-5:00) Central ti | me (US & Canada)       |                        |                       |                |
| Generate Link             |                        |                        |                       |                |
| 12 Links                  |                        |                        |                       |                |
| Owner 🗸                   | Start Time             | End Time               |                       | QR             |
| Nathan Gil                | 10:00 AM<br>02/02/2024 | 12:00 AM<br>02/02/2024 |                       | C Go to Page   |
| Maya Levi                 | 10:00 AM<br>02/02/2024 | 12:00 AM<br>02/02/2024 |                       | 🖸 Go to Page 🔹 |
| Maya Levi                 | 10:00 AM<br>02/02/2024 | 12:00 AM<br>02/02/2024 |                       | 🖸 Go to Page   |
|                           |                        |                        | ज्ञ <i>श</i> ः इश्वाच |                |

Additional actions

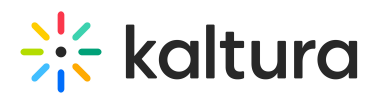

# **Public Expiry Link**

| Image: 19/12/2024       Image: 04:45 PM       →       Image: 20/12/2024       Image: 04:45 PM         Image: 000 GMT (GMT)       Image: 000 GMT (GMT)       Image: 000 GMT (GMT)       Image: 000 GMT (GMT)         Age: elements       Image: 000 GMT (GMT)       Image: 000 GMT (GMT)       Image: 000 GMT (GMT)       Image: 000 GMT (GMT)         Senerate Link       Image: 000 GMT (GMT)       Image: 000 GMT (GMT)       Image: 000 GMT (GMT)       Image: 000 GMT (GMT)         Owner ^       Start Time       End Time       QR       Expires In         Image: 000 GMT (GMT)       Image: 000 GMT (GMT)       Image: 000 GMT (GMT)       Image: 000 GMT (GMT)         Owner ^       Start Time       End Time       QR       Expires In       Image: 000 GMT (GMT)         Louise Smith       16:45<br>19/12/2024<br>GMT       16:45<br>20/12/2024<br>GMT       Image: 000 GMT (GMT)       Image: 000 GMT (GMT)         Copy       Send email with expiry link       Send email with expiry link       Image: 000 GMT (GMT)       Image: 000 GMT (GMT)                                                                                                    | art time           |                     |                     | End ti         | me                                  |
|----------------------------------------------------------------------------------------------------|--------------------|---------------------|---------------------|----------------|-------------------------------------|
| Ime zone<br>(UTC +0:00) GMT (GMT)<br>age elements<br>Navigation bar, Logo - picture with text, Search / Add new / User<br>Generate Link<br>Owner ^ Start Time End Time QR Expires In<br>Louise Smith 16:45 16:45 20/12/2024 GMT I Search / Add new / User I Search / Add new / User I Search / | 19/12/2024         |                     | 04:45 PM            | → 🛅            | 20/12/2024 04:45 PM                 |
| (UTC +0:00) GMT (GMT)          age elements                                                                                                    | me zone            |                     |                     |                |                                     |
| age elements Navigation bar, Logo - picture with text, Search / Add new / User Generate Link Owner  Start Time End Time QR Expires In Louise Smith 16:45 16:45 20/12/2024 GMT 16:45 20/12/2024 Copy Send email with expiry link Delete                                                                                                    | (UTC +0:00) GMT    | (GMT)               |                     |                | ~                                   |
| Navigation bar, Logo - picture with text, Search / Add new / User     Generate Link     Owner ^     Start Time   End Time     QR   Expires In     Louise Smith     16:45   19/12/2024   GMT     1     In 23 hours     Copy   Send email with expiry link                                                                                                    | age elements       |                     |                     |                |                                     |
| Generate Link         Owner ^       Start Time       End Time       QR       Expires In         Louise Smith       16:45<br>19/12/2024<br>GMT       16:45<br>20/12/2024<br>GMT       In 23 hours       I a 2 hours       I a 2 hours         Copy        I a 2 hours       Copy       Send email with expiry link                                                                                                    | Navigation bar, Lo | go - picture with   | text, Search /      | Add new / User | ~                                   |
| Generate Link         Owner ∧       Start Time       End Time       QR       Expires In         Louise Smith       16:45<br>19/12/2024<br>GMT       16:45<br>20/12/2024<br>GMT       Im 23 hours       Im 23 hours       Im 20 hours         Copy        1       >       Send email with expiry link         Delete          Delete                                                                                                    |                    |                     |                     |                |                                     |
| Owner  Start Time End Time QR Expires In     Louise Smith   16:45     16:45     20/12/2024     16:45     MT   16:45     20/12/2024     In 23 hours       In 23 hours             Copy    Send email with expiry link                                                                                                    | Generate Link      |                     |                     |                |                                     |
| Louise Smith<br>16:45<br>19/12/2024<br>GMT<br>16:45<br>20/12/2024<br>GMT<br>16:45<br>20/12/2024<br>GMT<br>10 23 hours<br>Copy<br>Send email with expiry link<br>Delete                                                                                                    | Owner 🔺            | Start Time          | End Time            | QR             | Expires In                          |
| Louise Smith 16:45<br>19/12/2024 20/12/2024<br>GMT GMT GMT In 23 hours C Go to Page Copy<br>Copy<br>Send email with expiry link                                                                                                    |                    |                     |                     |                |                                     |
| GMT GMT Copy<br>< 1 > Send email with expiry link<br>Delete                                                                                                    | Louise Smith       | 16:45<br>19/12/2024 | 16:45<br>20/12/2024 |                | In 23 hours C Go to Page            |
| < 1 > Copy<br>Send email with expiry link                                                                                                    |                    | GMT                 | GMT                 |                |                                     |
| Send email with expiry link                                                                                                    |                    |                     |                     |                |                                     |
| Delete                                                                                                    |                    |                     |                     | < 1 >          | Сору                                |
| Delete                                                                                                    |                    |                     |                     | < 1 →          | Copy<br>Send email with expiry link |

Click the **three dots** at the far right of the link to perform the following actions:

- **Copy**: Copies the link to your clipboard.
- Send Email with Expiry Link: Opens a new email with the link automatically inserted into the body.
- Delete: Permanently removes the link.

**I**t's not possible to revoke a link once it's generated.

## **Non-Theming users**

1. Log into your video portal. If you need help, follow the instructions in our article Log into your video portal.

The video portal homepage displays.

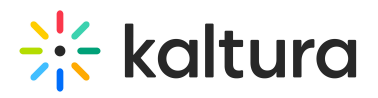

| Nev  | W Grou<br>Our Categories | p Publishing<br>Our Products Y Authors       | RESOURCES V<br>Our Genres Multimedia | Library Shop | Q SEARCH + ADD NEW | LOUISE SMITH | <br>0 |
|------|--------------------------|----------------------------------------------|--------------------------------------|--------------|--------------------|--------------|-------|
| <    |                          | 00:58<br>Enhancing Corpo<br>Events with Kalt | orate<br>tura<br>lt's as             | easy as      |                    |              | >     |
| STAR | T HERE >                 |                                              |                                      |              |                    |              |       |
|      | 米 kaltura<br>Learning    |                                              | # 🔅 katuro volio portal              |              |                    |              |       |

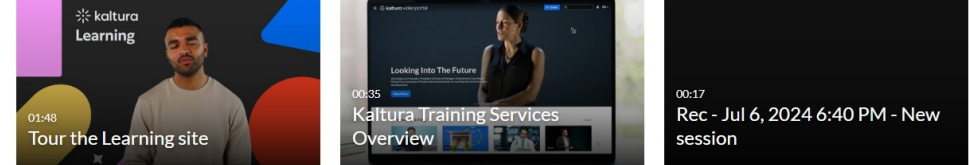

2. From the user menu, select My Media.

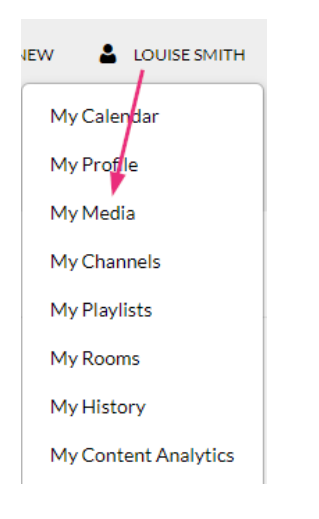

The My Media page displays.

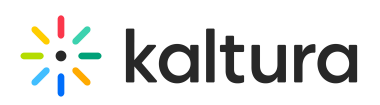

| RESOURCES V<br>Home Our Categories Our Products V Resources                      | Multimedia Library Contact us                                                                                                    | Q SEARCH                                      | + ADD NEW                    | LOUISE SMITH |       | 0    |
|----------------------------------------------------------------------------------|----------------------------------------------------------------------------------------------------|-----------------------------------------------|------------------------------|--------------|-------|------|
| My Media<br>Q Search My Media                                                    |                                                                                                    | 0                                             |                              |              |       | C    |
| Filters > Search In: All Fields 		 Sort By                                       | : Creation Date - Descending 💌                                                                                                    |                                               |                              | ≡ ≔ =        | ACTIO | NS 🗸 |
|                                                                                  | Unlocking the Power of AI for Enterprise Growth Join us for an exclusive session on how artificial intelligence is transforming the way enterprive<br>webcast, industry experts will dive into practical applications of AI, from automating process          reliabd         in inbusines       innovation         Strategy         Owner, Group C0-Editor + on October 102 002       0 | ses operate and grov<br>es to enhancing cust. | /. In this live<br>Show More |              | Lt. # | ° 🗇  |
| CRUCC marketer<br>acrossing A a<br>prior over the next<br>U months:<br>% kolturo | Harnessing AI for Business Growth: Trends and Strategies In this session, we'll explore how artificial intelligence is transforming the business landscape enhancing customer experiences. AI is revolutionizing how companies operate. Join us as we redinate is trends Owner, Group Co-Editor • on October 14, 2024 • 0 • 0                                                            | . From automating p<br>discuss the latest tre | racesses to<br>Show More     |              | L. 4  |      |

3. Click on the thumbnail of the desired media.

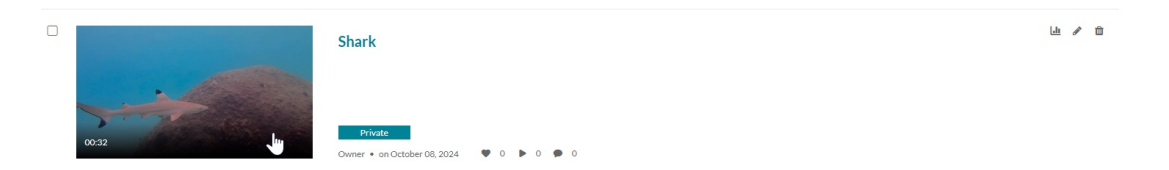

The media page displays.

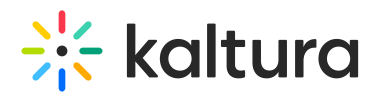

N 10 0

From Louise Smith October 08, 2024

Shark

00:10/00:31

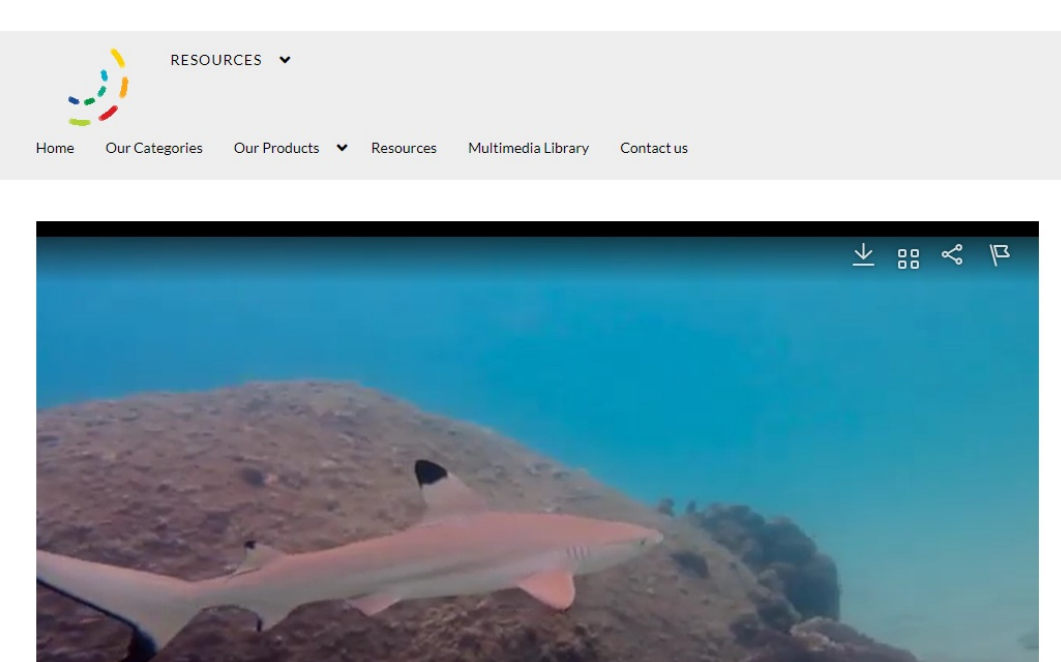

Depending on how your administrator has configured it, the **Public Expiry Link** function may display as a **tab** on the main page, as shown in the example below. If this is this the case, skip to the next step below.

٩×

• 0

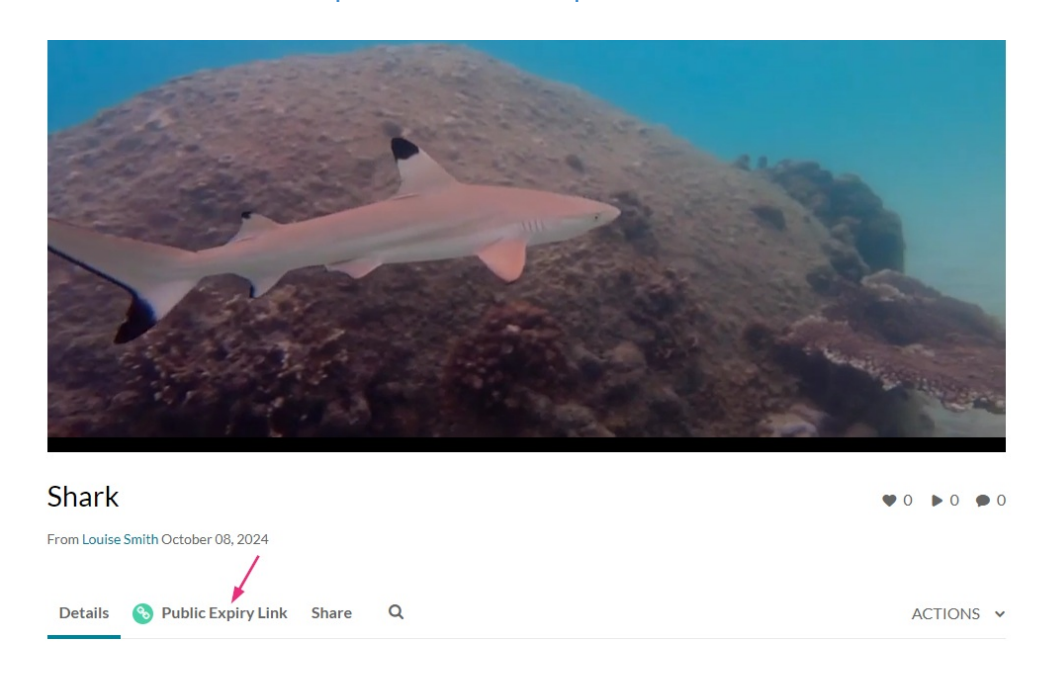

#### If the **Public Expiry Link** tab isn't displayed on the main page, click the **Share** tab.

Copyright © 2024 Kaltura Inc. All Rights Reserved. Designated trademarks and brands are the property of their respective owners. Use of this document constitutes acceptance of the Kaltura Terms of Use and Privacy Policy.

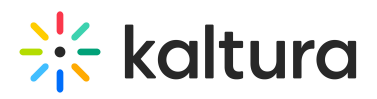

| Ŋ D0:15/00:15                               | ¶× ﷺ ∎ ڀ    |
|---------------------------------------------|-------------|
| Shark<br>From Louise Smith October 08, 2024 | ♥ 0 ► 0 ● 0 |
| Details Share Q                             | Actions 🗸   |

4. Under the **Share** tab, click **Public Expiry Link**.

|                                   |                            |               |                  | - |    |           |
|-----------------------------------|----------------------------|---------------|------------------|---|----|-----------|
| II ► 🕥 (                          | 10 00:06/00:31             |               |                  | 1 | Ц× | ¢ ?       |
| Shark<br>From Louise Smith Octobe | er 08, 2024                |               |                  |   |    | •0 •0 •0  |
| Details Share                     | ۹ /                        |               |                  |   |    | ACTIONS 🗸 |
| Link to Media Page                | S Public Expiry Link       | Embed Emei    | oy link to share |   |    |           |
| https://4834032.medias            | pace.kaltura.com/media/Sha | rk/1_47654kcp | •                |   |    |           |
| Start Time:                       | Start at 00:00:00          | 0             |                  |   |    |           |

## The Public Expiry Link tab displays

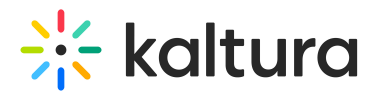

| Shark                                   | • 0                                                                                 | ▶0 ●0    |
|-----------------------------------------|-------------------------------------------------------------------------------------|----------|
| From Louise Smith October 08, 2024      |                                                                                     |          |
|                                         |                                                                                     |          |
| Details Share Q                         | A                                                                                   | CTIONS 🗸 |
| Link to Media Page 🔞 Public Expiry Link | Embed Email                                                                         |          |
| Design / Look & Feel                    | l (If you check the boxes below, the items will appear in your media share link des | sign)    |
| Navigation bar                          |                                                                                     |          |
| 🗌 Logo - picture with t                 | text                                                                                |          |
| Search / Add new / U                    | Jser                                                                                |          |
| 🗌 Language logo                         |                                                                                     |          |
| 🗌 Related media (side                   | bar)                                                                                |          |
| 🗌 Details / Custom Da                   | ata / Share tabs                                                                    |          |
| Comments                                |                                                                                     |          |
| Footer                                  |                                                                                     |          |
| The time frame in w                     | hich the link would be accessible.                                                  |          |
| Start Time: 22/10/2024 🗰                | 12:25 AM                                                                            |          |
| End Time: 21/11/2024 ■                  | 12:25 AM (UTC +3:00) Damascus (+03) v                                               |          |
| Start & End Time: Start at 00:00        | 0:00 O End at 00:00:00 O                                                            |          |
|                                         |                                                                                     |          |

**Design / Look & Feel** - Check the boxes next to the page elements you want to include when the media is displayed:

: You may not have all of the following options depending on what has been configured by your administrator.

- Navigation bar
- Logo picture with text
- Search / Add new / User
- Language logo
- Related media (side bar)
- Details / Custom Data / Share tabs
- Comments
- Footer

Timeframe - You can set both the start and expiration times for the link's availability.

• **Start Time** - enter the date or use the date picker to set the date and then set the time

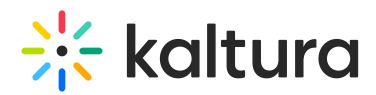

- End time enter the date or use the date picker to set the date and then set the time
- Start & End Time Select media playback start and end times.

#### 5. Click Generate Link.

| Details Share        | Q ACTIONS ~                                                                                                    |
|----------------------|----------------------------------------------------------------------------------------------------|
| Link to Media Page 🧉 | Public Expiry Link Embed Email                                                                                                    |
|                      | Design / Look & Feel (If you check the boxes below, the items will appear in your media share link design)                                                                                                    |
|                      | Navigation bar                                                                                                    |
|                      | Z Logo - picture with text                                                                                                    |
|                      | Search / Add new / User                                                                                                    |
|                      | Language logo                                                                                                    |
|                      | Related media (side bar)                                                                                                    |
|                      | Details / Custom Data / Share tabs                                                                                                    |
|                      | Comments                                                                                                    |
|                      | ✓ Footer                                                                                                    |
|                      | The time frame in which the link would be accessible.                                                                                                    |
| Start Time:          | 22/10/2024                                                                                                    |
| End Time:            | 21/11/2024                                                                                                    |
| Start & End Time:    | Start at         00:00:00         Image: Comparison of the start of the start of |
|                      | Generate Link                                                                                                    |

## The link is generated.

: You will see a list of links that have previously been generated (as demonstrated in the image below) if your admin has enabled this.

|                            |                                                   | Generate Link                      |                                   |                           |                      |         |         |
|----------------------------|---------------------------------------------------|------------------------------------|-----------------------------------|---------------------------|----------------------|---------|---------|
| https://www.l              | kaltura.com/tiny/3                                | 162u                               |                                   |                           |                      |         |         |
| This link wil<br>Send emai | ll expire in 30 d<br>Il with Expiry lini<br>Owner | ays.<br>Link Start<br>Time         | Link End<br>Time                  | Playback<br>Start<br>Time | Playback<br>End Time | QR Code | Actions |
| Go to<br>URL               | Louise<br>Smith                                   | December<br>20th, 2024<br>16:41+03 | January<br>19th, 2025<br>16:41+03 | -                         | -                    |         |         |

## Now you can copy and paste the link accordingly or click Send email with Expiry

Copyright © 2024 Kaltura Inc. All Rights Reserved. Designated trademarks and brands are the property of their respective owners. Use of this document constitutes acceptance of the Kaltura Terms of Use and Privacy Policy.

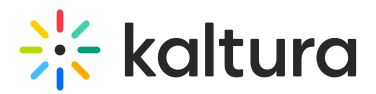

Link to send the link via email.

Alternatively, you can save the **QR code** as an image by right-clicking on it and selecting 'Save as Image'. Once saved, the QR code can be opened and scanned to access the shared entry.

|                                                                                                    | Start Time:                        | 20/12/2024 ■                                                               | 4:41 PM                                                                    |                           |                      |         |       |
|----------------------------------------------------------------------------------------------------|------------------------------------|----------------------------------------------------------------------------|----------------------------------------------------------------------------|---------------------------|----------------------|---------|-------|
|                                                                                                    | End Time:                          | 19/01/2025                                                                 | 4:41 PM                                                                    | (UTC +3:00) Damasc        | us (+03) v           |         |       |
| Start                                                                                                    | & End Time:                        | Start at 00:00:0                                                           | ( 🗿 🗌 Er                                                                   | nd at 00:00:00            | 0                    |         |       |
|                                                                                                    |                                    | Generate Link                                                              |                                                                            |                           |                      |         |       |
| https://www.k                                                                                                    | caltura.com/tiny/3                 | n62u                                                                       |                                                                            |                           |                      |         |       |
| This links wil                                                                                                    | Loumiro in 20 c                    | 0.10                                                                       |                                                                            |                           |                      |         |       |
| This link wi                                                                                                    | rexpire in 30 c                    | lays.                                                                      |                                                                            |                           |                      |         |       |
| Send emai                                                                                                    | l with Expiry lin                  | < )                                                                        |                                                                            |                           |                      |         |       |
|                                                                                                    |                                    | _                                                                          |                                                                            |                           |                      |         |       |
| URL                                                                                                    | Owner                              | Link Start<br>Time                                                         | Link End<br>Time                                                           | Playback<br>Start<br>Time | Playback<br>End Time | QR Code | Actio |
| Gata                                                                                                    | Louise                             | December                                                                   | January                                                                    |                           |                      |         |       |
| 0010                                                                                                    | Smith                              | 20th, 2024                                                                 | 19th, 2025                                                                 |                           |                      |         | 1     |
| URL                                                                                                    |                                    | 10.41 +03                                                                  | 10.41 +03                                                                  |                           |                      | 133303  |       |
|                                                                                                    |                                    |                                                                            |                                                                            |                           |                      |         |       |
| URL<br>Go to                                                                                                    | Louise                             | December                                                                   | December                                                                   |                           |                      |         |       |
| Go to<br>URL<br>Go to<br>URL                                                                                                    | Louise<br>Smith                    | December<br>19th, 2024                                                     | December<br>20th, 2024                                                     | •                         | •                    |         |       |
| Go to<br>URL<br>Go to<br>URL                                                                                                    | Louise<br>Smith                    | December<br>19th, 2024<br>16:45 GMT                                        | December<br>20th, 2024<br>16:45 GMT                                        |                           | •                    |         |       |
| Go to<br>URL<br>Go to<br>URL<br>B<br>Go to                                                                                       | Louise<br>Smith<br>Louise          | December<br>19th, 2024<br>16:45 GMT<br>December                            | December<br>20th, 2024<br>16:45 GMT<br>December                            |                           |                      |         |       |
| Go to<br>URL<br>I<br>I<br>Go to<br>URL<br>URL                                                                                    | Louise<br>Smith<br>Louise<br>Smith | December<br>19th, 2024<br>16:45 GMT<br>December<br>19th, 2024              | December<br>20th, 2024<br>16:45 GMT<br>December<br>20th, 2024              | -                         | •                    |         |       |
| Go to<br>URL<br>I<br>Go to<br>URL<br>I<br>I<br>I<br>I<br>I<br>I<br>I<br>I<br>I<br>I<br>I<br>I<br>I<br>I<br>I<br>I<br>I<br>I<br>I | Louise<br>Smith<br>Louise<br>Smith | December<br>19th, 2024<br>16:45 GMT<br>December<br>19th, 2024<br>16:45 GMT | December<br>20th, 2024<br>16:45 GMT<br>December<br>20th, 2024<br>16:45 GMT |                           |                      |         |       |

To **delete** a link, click the **trash can** to the far right of the link.

| URL          | Owner           | Link Start<br>Time                  | Link End<br>Time                   | Playback<br>Start<br>Time | Playback<br>End Time | QR Code | Actions |
|--------------|-----------------|-------------------------------------|------------------------------------|---------------------------|----------------------|---------|---------|
| Go to<br>URL | Louise<br>Smith | December<br>20th, 2024<br>16:41 +03 | January<br>19th, 2025<br>16:41 +03 |                           |                      |         |         |

This document is maintained by Kaltura's Professional Services team. Please send comments or corrections to your Customer Success Manager. Ask them to forward it to the Professional Services team. We are committed to improving our documentation and your feedback is appreciated.